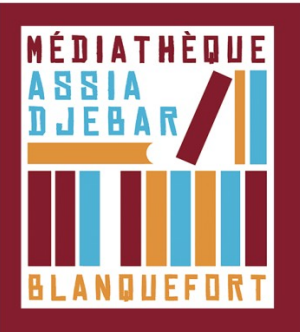

## **Retourner un livre emprunté dans Adobe Digital Editions** [Étape 5]

Cette action s'effectue sur votre ordinateur

- Ouvrez Adobe Digital Editions

- Sélectionnez le livre à retourner et faites un clic droit avec la souris.

 Sélectionnez Restituer l'élément emprunté puis, sur la prochaine fenêtre, cliquez sur Restituer. En quelques minutes, votre retour est traité et le livre disparaît de votre bibliothèque ainsi vous pouvez effectuer un nouvel emprunt.

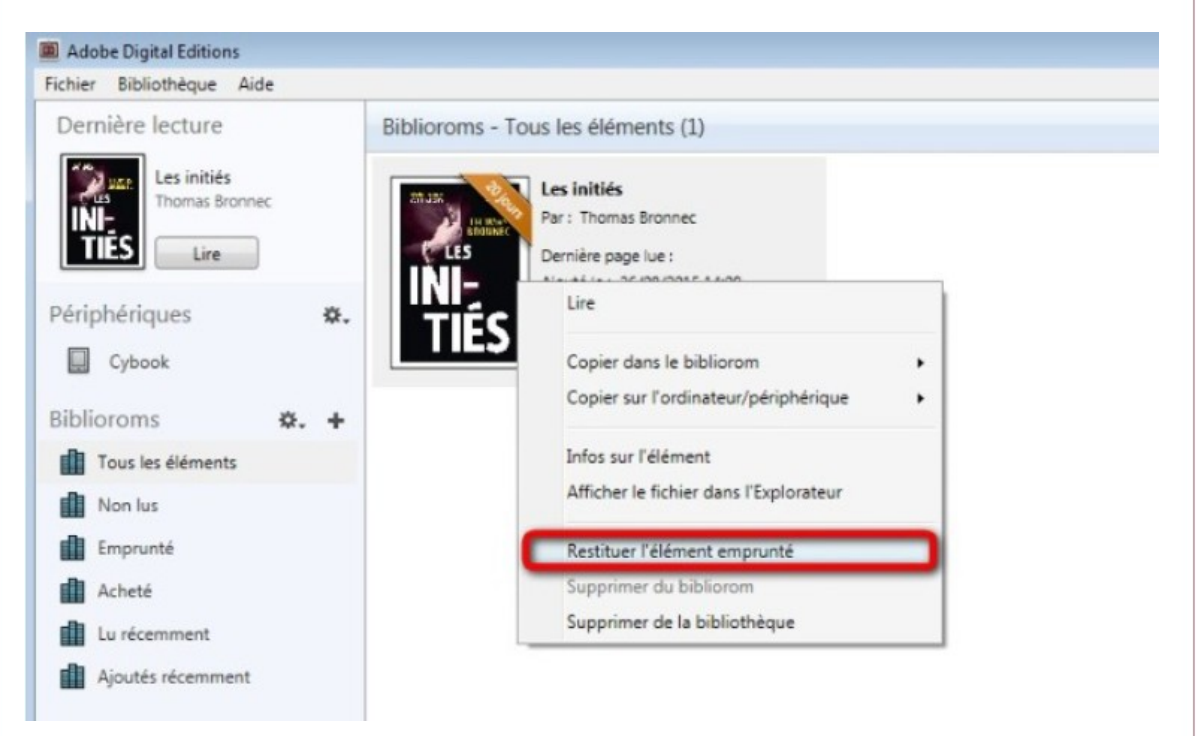